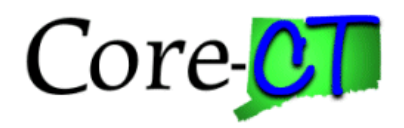

#### **Purpose:**

This job aid will help you enable Milestone Notifications in Core-CT.

# Steps Screenshots

- 1. Navigate to the Award Profile page: Nav Bar > Menu > Core-CT Financials > Grants > Awards > Award Profile OR Core-CT Financials > Grants Management > Award Profile
- 2. Select **Core-CT Financials** then select the **Grants Management Tile**

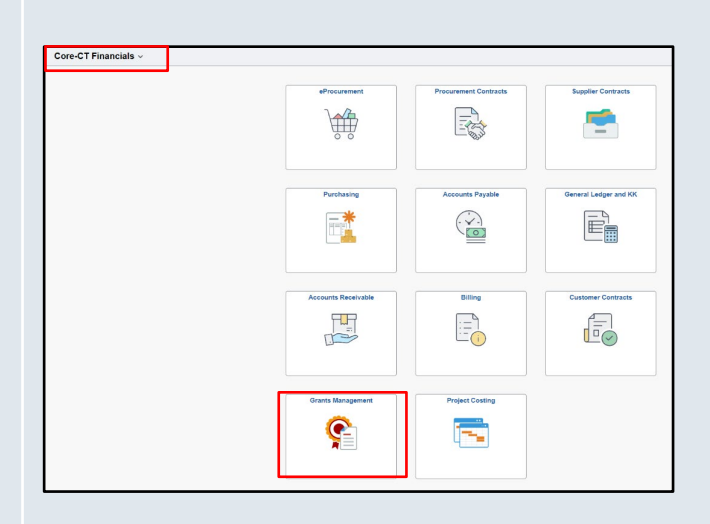

#### 3. Select Awards Profile Tile

| Grants Management |               |                      |                          |
|-------------------|---------------|----------------------|--------------------------|
|                   | Approvals     | Grants WorkCenter    | GM Navigation Collection |
|                   | Award Profile | Proposal Development |                          |
|                   |               |                      |                          |

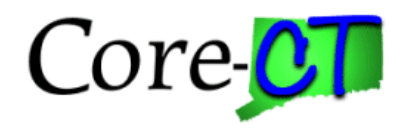

## Screenshots

- 4. Use the lookup icon to select a valid **Business Unit**.
- 5. Enter a valid **Award ID** or enter in any
- other search criteria.

**Steps** 

6. Click the **Search** button.

| nd an Exis         | sting Value                 |                                                   | Add a New Value |  |  |  |  |  |
|--------------------|-----------------------------|---------------------------------------------------|-----------------|--|--|--|--|--|
| Search Crite       | rch Criteria                |                                                   |                 |  |  |  |  |  |
| er any informa     | ation you have and click Se | rch. Leave fields blank for a list of all values. |                 |  |  |  |  |  |
| Recent<br>Searches | Choose from recent search   | res  V Saved Searches Choose from saved searches  | ~ <i>I</i> *    |  |  |  |  |  |
|                    | Business Unit               | = <b>v</b> Q                                      |                 |  |  |  |  |  |
|                    | Award ID                    | begins with 🗸                                     |                 |  |  |  |  |  |
|                    | Project                     | begins with 👻 🔍                                   |                 |  |  |  |  |  |
|                    | Description                 | begins with 🗸                                     |                 |  |  |  |  |  |
|                    | PLID                        | begins with 🗸                                     |                 |  |  |  |  |  |
|                    | Proposal ID                 | begins with 🗸                                     |                 |  |  |  |  |  |
| R                  | leference Award Number      | begins with 🖌                                     |                 |  |  |  |  |  |
|                    | ∧ Show fewer                | options                                           |                 |  |  |  |  |  |
|                    | Case Sensi                  | ive                                               |                 |  |  |  |  |  |

- 7. Click on the Milestones tab.
- 8. Use the lookup icon to select the **Milestone Type**.
- 9. Use the lookup icon to select the Milestone Code.
- 10. Select the Milestone Priority from the dropdown menu.
- 11. Use the Calendar icon to select a **Due Date**.

| Award      | Eunding             | <u>R</u> esources | <u>C</u> ertifications        | <u>T</u> erms | Milestones | Key Words | Funding Inquiry               |                       |          |                  |                                 |          |
|------------|---------------------|-------------------|-------------------------------|---------------|------------|-----------|-------------------------------|-----------------------|----------|------------------|---------------------------------|----------|
| Refe       | Aw<br>rence Award N | ard ID Co         | ON000001<br>407NC8            |               |            |           | Award Title Jobs for Veteran  | s State Grant (JVS)   | 3)       |                  |                                 |          |
|            | Aw                  | ard PI Ladas      | s,Linda                       |               |            | Primary   | Project PI Ladas,Linda        |                       |          |                  |                                 |          |
| Milestones | 3                   |                   |                               |               |            |           |                               |                       |          |                  |                                 |          |
| E, Q       |                     |                   |                               |               |            |           |                               |                       |          |                  | < 1-1 of 1 🗸 > >                | View All |
| Genera     | J Detail            |                   |                               |               |            |           |                               |                       |          |                  |                                 |          |
|            | *Mileston           | е Туре            | Milestone Type<br>Description | *Milest       | one Code   |           | Milestone Code<br>Description | Milestone<br>Priority | Due Date | Milestone Status | Milestone Status<br>Description |          |
|            | 1                   | ٩                 |                               |               |            | Q         |                               | Medium 🗸              |          | Q                |                                 | + -      |

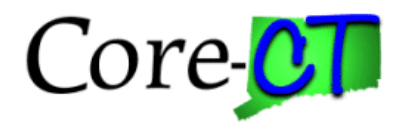

#### Steps

Screenshots

- 12. Select the Detail tab and
- 13. Enter an amount of **Days Prior to Notify**.
- 14. Click the **Contact ID** hyperlink to select employees to notify of the milestone.

| N | ilestor<br>E;<br><u>G</u> ene | les<br>Q<br>eral | Detail          |              |      |                     |                 |                         |            |                          |              |        |          |
|---|-------------------------------|------------------|-----------------|--------------|------|---------------------|-----------------|-------------------------|------------|--------------------------|--------------|--------|----------|
|   |                               |                  | Completion Date | Completed By | Name | Projects/Activities | Attachments     | Days Prior<br>To Notify | Contact ID | Notification Due<br>Date | Notification | Notify | Comments |
|   |                               | 1                |                 |              |      | Projects/Activities | Attachments (0) |                         | Contact ID |                          | Notification | Notify |          |

- 15. Click the **Contact ID** lookup icon to select an employee.
- 16. Select a **Transmission Code** from the dropdown menu.
- 17. Enter **Comments** about the milestone.
- 18. Click the **OK** button.

|                                  | N            | lilestone Contacts |              | ×    |
|----------------------------------|--------------|--------------------|--------------|------|
|                                  |              |                    |              | Help |
| Milestone Type<br>Milestone Code |              |                    |              |      |
| Contacts                         |              |                    |              |      |
| E, Q                             |              |                    | <            | > >  |
| Contact ID                       | Contact Name | Transmission Code  | Notification |      |
| Q                                |              | ~ ·                | ☑            | + –  |
| Comment                          |              |                    | 문            |      |
|                                  |              |                    |              |      |
| OK Cancel                        | Refresh      |                    |              |      |
|                                  |              |                    |              |      |
|                                  |              |                    |              |      |
|                                  |              |                    |              |      |

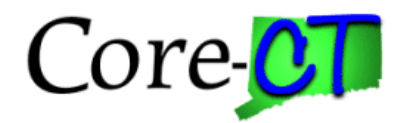

### Steps

Screenshots

- 19. Click the "+" button to add additional employees to notify.
- 20. Click the **Notify** button.

| Gene | eral    | Detail ∥⊳       |                |               |                     |                 |                         |            |                          |              |        |          |    |     |
|------|---------|-----------------|----------------|---------------|---------------------|-----------------|-------------------------|------------|--------------------------|--------------|--------|----------|----|-----|
|      |         | Completion Date | Completed By   | Name          | Projects/Activities | Attachments     | Days Prior<br>To Notify | Contact ID | Notification Due<br>Date | Notification | Notify | Comments |    |     |
|      | 1       |                 |                |               | Projects/Activities | Attachments (0) |                         | Contact ID |                          | Notification | Notify |          | 11 | + - |
| Sel  | ect All |                 | Clear All      | Select Action | ~                   |                 |                         |            |                          |              |        |          |    |     |
|      |         |                 |                |               |                     |                 |                         |            |                          |              |        |          |    |     |
|      |         |                 |                |               |                     |                 |                         |            |                          |              |        |          |    |     |
|      |         |                 |                |               |                     |                 |                         |            |                          |              |        |          |    |     |
|      |         |                 |                |               |                     |                 |                         |            |                          |              |        |          |    |     |
|      |         |                 |                |               |                     |                 |                         |            |                          |              |        |          |    |     |
|      |         |                 |                |               |                     |                 |                         |            |                          |              |        |          |    |     |
| 21.  | CI      | ick the         | e <b>Yes</b> b | outton in t   | the popup m         | essage.         |                         |            |                          |              |        |          |    |     |
|      |         | . г.            |                |               |                     |                 |                         |            |                          |              |        |          | 1  |     |
|      |         |                 |                |               |                     |                 |                         |            |                          |              |        |          | ł  |     |
|      |         |                 | Are vo         | u sure vo     | u want to se        | end Miles       | tone                    | E-ma       | ail notit                | fication?    | (9395  | 978)     |    |     |
|      |         |                 |                |               |                     |                 |                         |            |                          |              | (0000, | ,        |    |     |
|      |         |                 |                |               | ſ                   |                 |                         |            |                          | _            |        |          |    |     |
|      |         |                 |                |               |                     | Yes             |                         | N          | lo                       |              |        |          |    |     |
|      |         |                 |                |               | L                   |                 |                         |            |                          |              |        |          |    |     |
|      |         |                 |                |               |                     |                 |                         |            |                          |              |        |          |    |     |

22. The employee will receive an email notification that a milestone is due. Click on the hyperlink to view the notification.

| Award CON0000                                                     | 0001 Milesto                                            | ne RPT due c                                | on 2024-(                        | 09-09                         |                             |                               |                    |                  |        |                    | —                                      | D       | ×      |
|-------------------------------------------------------------------|---------------------------------------------------------|---------------------------------------------|----------------------------------|-------------------------------|-----------------------------|-------------------------------|--------------------|------------------|--------|--------------------|----------------------------------------|---------|--------|
| Block Delete Archive                                              | Report<br>Report                                        | N Keply Forwar<br>all V<br>Respond          | d Meeting                        | ⊕<br>Zoom<br>Zoom             | Rules<br>Move               | Read / C<br>Unread            | Categorize<br>Tags | Flag             | Policy | Print<br>Print     | Immersive<br>reader<br>Immersive reade | r       | ~      |
| From:<br>To:<br>Cc:<br>Subject: Awai                              | اھە<br>rd CON00000                                      | ct.gov on behalf<br>1001 Milestor           | of 🖸 DOIT.<br>Ne RPT du          | .CORE.Tes                     | st@po.stai                  | te.ct.us                      |                    |                  |        | Se                 | nt: Mon 2/26                           | /2018 1 | :44 PM |
| Award CON000<br>Upcoming Report<br>http://web033.c<br>Page=GM_AWD | 000001 Miles<br>t Due<br>rct.ct.gov:1330<br>MILE&Action | tone RPT due<br>00/psp/FN921<br>n=U&BUSINES | e on 2024<br>TPR/EMP<br>SS UNIT= | 4-09-09.<br>LOYEE/E<br>=DPHM1 | Please<br>RP/c/ES<br>&CONTI | take an<br>TABLISH<br>RACT NU | appropr<br>AWARI   | riate :<br>DS.GM | Action | to comp<br>ARD.GBL | elete this tas                         | ik.     |        |

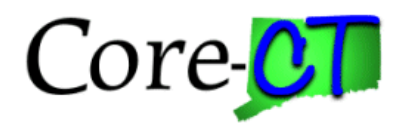

#### Screenshots

- 23. Click the lookup icon to select a Milestone Status of In Progress or Completed.
- 24. Click the Save button.

Steps

|     | Gene    | eral    | Detai] ∥⊳       |                                |                                  |                               |                       |                   |                  |                                 |                |
|-----|---------|---------|-----------------|--------------------------------|----------------------------------|-------------------------------|-----------------------|-------------------|------------------|---------------------------------|----------------|
|     |         |         | *Milestone Type | Milestone Type<br>Description  | *Milestone Code                  | Milestone Code<br>Description | Milestone<br>Priority | Due Date          | Milestone Status | Milestone Status<br>Description |                |
|     |         | 1       | BILL            | Billing                        | INVOICE FNL Q                    | INVOICE FNL                   | Medium 🗸              | 03/20/2024        | ٩                |                                 | + -            |
| 1   | Sel     | ect All | <b>D</b> C      | lear All Sele                  | act Action                       | ~                             |                       |                   |                  |                                 |                |
| Go  | To:     |         | Sponsor F       | rotocols Attributes            | Department Credit                | Notepad Av                    | vard Modifications    | Supplemental Data |                  |                                 |                |
|     | ave     | Rel     | turn to Search  | Previous in List Next in Lis   | t Notify Refresh                 |                               |                       |                   |                  | Add                             | Update/Display |
| Awa | rd j Fi | unding  | Resources   Ce  | tifications   Terms   Mileston | es   Key Words   Funding Inquiry |                               |                       |                   |                  |                                 |                |

25. Once the milestone has been marked **Completed**, the **Detail** tab will display the **Completion Date**, **Completed By** and **Name**.

| Genera | Det  | etail II>     |              |        |                     |                 |                         |            |                          |              |        |          |     |     |
|--------|------|---------------|--------------|--------|---------------------|-----------------|-------------------------|------------|--------------------------|--------------|--------|----------|-----|-----|
|        | Com  | npletion Date | Completed By | Name   | Projects/Activities | Attachments     | Days Prior<br>To Notify | Contact ID | Notification Due<br>Date | Notification | Notify | Comments |     |     |
|        | 03/1 | 19/2024       | 130840 Q     |        | Projects/Activities | Attachments (0) | 30                      | Contact ID | 02/19/2024               | Notification | Notify |          | 112 | + - |
| Select | All  | 🔲 Clear A     | II Select.   | Action | ~                   |                 |                         |            |                          |              |        |          |     |     |
|        |      |               |              |        |                     |                 |                         |            |                          |              |        |          |     |     |
|        |      |               |              |        |                     |                 |                         |            |                          |              |        |          |     |     |
|        |      |               |              |        |                     |                 |                         |            |                          |              |        |          |     |     |